## Microsoft365 メール(Web) 初回パスワード変更方法(卒業生)

更新日:2022/02/01

ブラウザーでの Microsoft365(Web)へのアクセス方法を記載します。 初回アクセス時はパスワードの設定が必要となります。

- 1. 下記 URL より Microsoft365 メールへアクセスし、アカウントにサインインします。 https://outlook.office.com/mail/
- 「(京都橘大学)生涯メールの Microsoft365 への移行について」のメールに記載の新 メールアドレス(~@st.tachibana-u.ac.jp)を入力し、「次へ」をクリックします。
   ※下記サインイン画面が表示されない場合は、手順5を参照してください。

| Outlook                                                     |
|-------------------------------------------------------------|
| Microsoft<br>サインイン<br>Outlook を続行                           |
| メール、電話、Skype<br>アカウントをお持ちではない場合、作成できます。<br>アカウントにアクセスできない場合 |
| 戻る 次へ                                                       |
| サインインオブション                                                  |

3. 「(京都橘大学)生涯メールの Microsoft365 への移行について」のメールでお知ら せしたパスワードを入力して「サインイン」をクリックします

| ← Microsoft<br>←<br>パスワードの入力<br>パスワード<br>パスワード | ← Microsoft<br>←<br>パスワードの入力<br>パスワード<br>パスワードを忘れた場合<br>サインイン               | Outl      | ook |
|------------------------------------------------|-----------------------------------------------------------------------------|-----------|-----|
| ★ パスワードの入力<br>パスワードの入力<br>パスワード<br>パスワードなられた場合 | <ul> <li>←</li> <li>パスワードの入力</li> <li>パスワード</li> <li>パスワードを忘れた場合</li> </ul> | Microsoft |     |
| パスワードの入力<br>パスワード<br>パスワードを忘れた場合               | パスワードの入力<br>パスワード<br>パスワードを忘れた場合<br>ワイン                                     | ←         |     |
| パスワード                                          | パスワード<br>パスワードを忘れた場合<br>サインイン                                               | パスワードの入力  |     |
|                                                | サインイン                                                                       | パスワード<br> |     |

※下記の、「サインインの状態を維持しますか?」の画面が表示された場合は、 必要に応じて「今後このメッセージを表示しない」にチェックを入れ、 「はい」か「いいえ」をクリックします。

| Microsoft サインインの状態を維持しますか? | <ul> <li>Microsoft</li> <li>サインインの状態を維持しますか?</li> <li>これにより、サインインを求められる回数を減らすことができます。</li> <li>今後このメッセージを表示しない</li> </ul> | Outlo      | ok     |
|----------------------------|----------------------------------------------------------------------------------------------------|------------|--------|
| サインインの状態を維持しますか?           | サインインの状態を維持しますか?<br>これにより、サインインを求められる回数を減らすことができま<br>す。<br>今後このメッセージを表示しない                                                | Microsoft  |        |
|                            | <ul> <li>一 今後このメッセージを表示しない</li> </ul>                                                                                     | サインインの状態を維 | 持しますか? |

※「いいえ」をクリックした場合は都度サインインが必要になります。

生涯メール以外に Microsoft アカウントをお持ちの方は「いいえ」を選択してください。

 (京都橘大学)生涯メールの Microsoft365 への移行について」のメールでお知らせし たパスワードを再度入力して、新しいパスワードを2回入力後、「サインイン」を クリックします。

※パスワードにユーザー ID を含めることはできません。

また、8 文字以上にする必要があります。さらに、大文字、小文字、数字、記号 のうち少なくとも 3 種類を含める必要があります。

| Microsoft                |                         |                |
|--------------------------|-------------------------|----------------|
| パスワードの                   | )更新                     |                |
| 初めてサインインする<br>め、パスワードを更新 | るか、パスワードの存<br>所する必要がありま | 有効期限が切れ<br>∶す。 |
| 現在のパスワード                 |                         |                |
| 新しいパスワード                 |                         |                |
| パスワードの確認ス                | л                       |                |

5. サインイン画面が表示されず、下記画面が表示された場合は、一度サインアウトして から、生涯メールアカウントにサインインします。

画面右上のアイコンをクリックします。

| <br>Outlook                                                                                                    | ₽ 検索                                | <b>€I 등</b> Ç © ? ସ 🛞 |
|----------------------------------------------------------------------------------------------------|-------------------------------------|-----------------------|
| Outlook           新LいX9セージ           本ウインドウゆを切り留える           本ウインドウゆを切り留える           ・ お気に入り           ・ 受信ドレイ           ト           ・ 送信演みアイテム           ・ 下書き           お気に入りに追加 | 夕 検索 受信トレイ★ 7イルターマ                  | ピ                     |
| <ul> <li>&gt; フォルター</li> <li></li></ul>                                                                                                    | <b>今日の分はすべて確認済みです</b><br>受信トレイは空です。 |                       |

6. アカウント名とメールアドレスを確認して、生涯メールアドレスと異なる場合は、「サ インアウト」をクリックします。

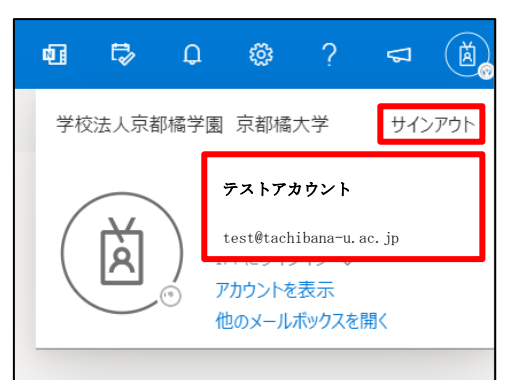

7.「アカウントからサインアウトしました」が表示されたら、ブラウザーを閉じます。

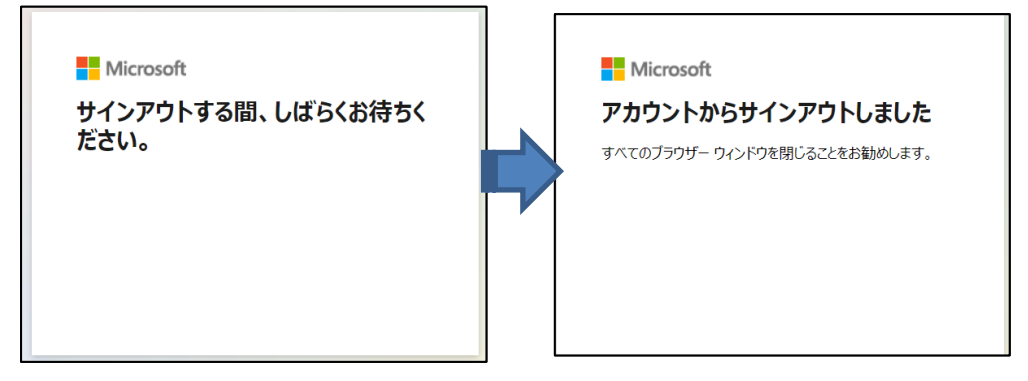

8. 再度下記 URL より Microsoft365 メールへアクセスします。 https://outlook.office.com/mail/ 下記画面が表示された場合は「別のアカウントを使用する」をクリックします。

| Outlool                                | ĸ |
|----------------------------------------|---|
| Microsoft<br>アカウントを選択する<br>Outlook を懸行 |   |
| à                                      | : |
| + 別のアカウントを使用する                         |   |

「手順2」に戻り、生涯メールアカウントへサインインします。

## Microsoft365 メールのセキュリティ強化について

昨今、メールの添付に不正なプログラムや、本文に悪意のあるリンクが含まれている事例 が増加しています。大学でもメールセキュリティの強化のために Microsoft 365 のメールア ドレスに届くメールに対して以下の機能を追加しております。また、標準でついているメー ルフィルタ機能により、より迷惑メールも減少いたします。

## 機能1:安全な添付ファイル

受信したメールに添付されたファイルを検疫し、問題がある添付ファイルは削除されます。 ※問題があるかどうかは Microsoft で自動的に判断をします。

| 機能2:安全なリンク<br>テキスト形式で受信したメールのリンク先を検疫し、                                                                                                    |         |
|----------------------------------------------------------------------------------------------------|---------|
| リンクは以下のように置き換えられます。                                                                                                    |         |
| <b>8</b> 2021/07/08 (木) 9:48 出 ひ か → ・                                                                                                    |         |
| <sup>宛先</sup><br>以下のよう                                                                                                    | なリンクに置換 |
| https://jpn01.safelinks.protection.outlook.com/?<br>url= <mark>https%3A%2F%2Fwww.tachibana-u.ac.jp</mark> %2F&data=04%7C01%7Ctsuji-<br>t%40fs.tachibana-                       |         |
| <u>u.ac.jp</u> <sup>2</sup> <u>ea69cf96a884dc794ab08d941aa19e0%7C291d94fc23c04fc28f9ae355c</u><br>3<br>3<br>立<br>で<br>URLの情報<br>joiV2luMzliLCJBTil6lk1haWwiLCJXVCl6Mn0%3D%7C10 |         |
| 0. 6ZhiA6oHNI7621E9pd%2FeYaVOznEsIGdfqRiCbs%3D<br>&reserved=0                                                                                                    |         |